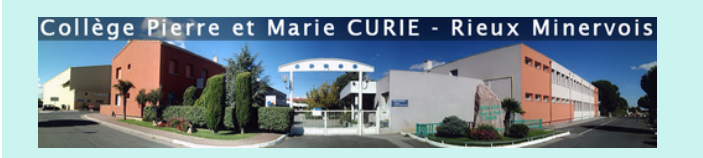

### COMMENT ME CONNECTER À PRONOTE ?

### **Deux moyens**

• par un ordinateur

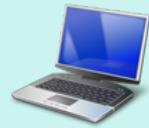

• par un téléphone

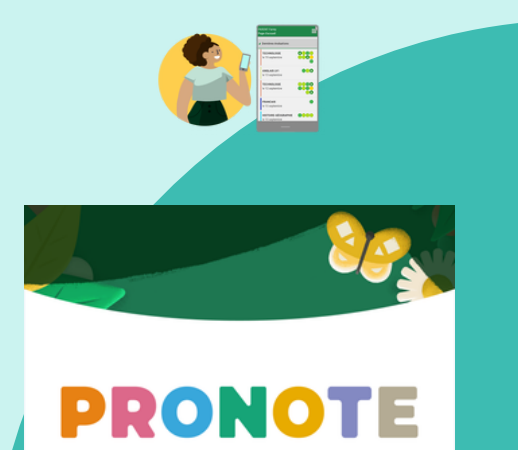

## Accèder à Pronote via un ordinateur

1 / Je me connecte à l'ENT de mon collège : <u>https://pierre-et-marie-curie.mon-ent-occitanie.f</u> puis je clique sur « Se connecter »

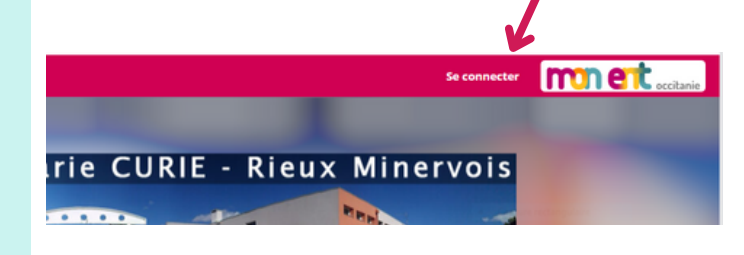

2 / Je clique sur « Élève ou parent » puis je choisis « de l'académie de Montpellier »

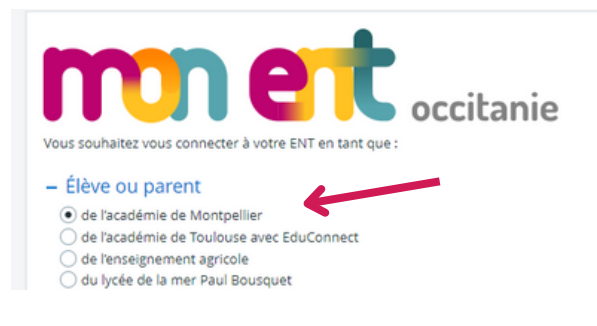

#### 3 / Je sélectionne « Représentant légal »

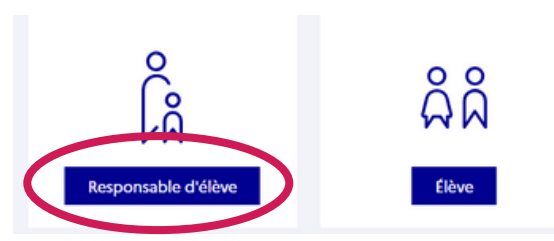

4 / Je rentre mes codes Educonnect. S'ils'agit d'une 1ère connexion je fais les étapes5, 6, 7 sinon je passe directement à l'étape 8.

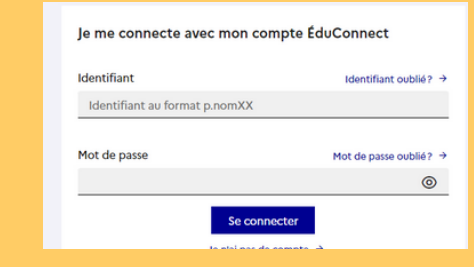

5 / S'il s'agit d'une première connexion je dois personnaliser mon mot de passe. Je n'oublie pas de noter ce nouveau mot de passe.

6 / Une fois mon nouveau mot de passe valider, je reçois un mail pour activer mon compte. Je clique sur mon mail et j'active mon compte.

7 / Je refais les étapes 1, 2, 3 et 4 avec mon identifiant qui reste inchangé et mon nouveau mot de passe personnalisé.

8 / Je suis sur mon ENT (espace numérique de travail).

9/ Je clique dans la colonne de gauche sur scolarité puis pronote

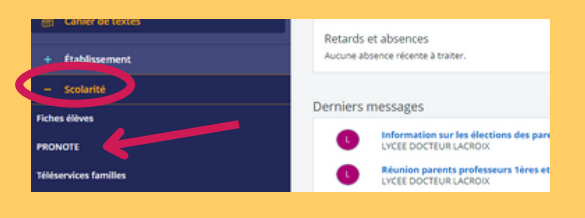

### JE SUIS CONNECTE !!!

## Accéder à **Pronote via un** téléphone

1 / Téléchargez l'application Pronote sur votre Play store

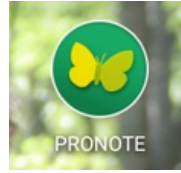

2 / Cliquez sur les trois traits en haut à droite puis sur gestion du compte

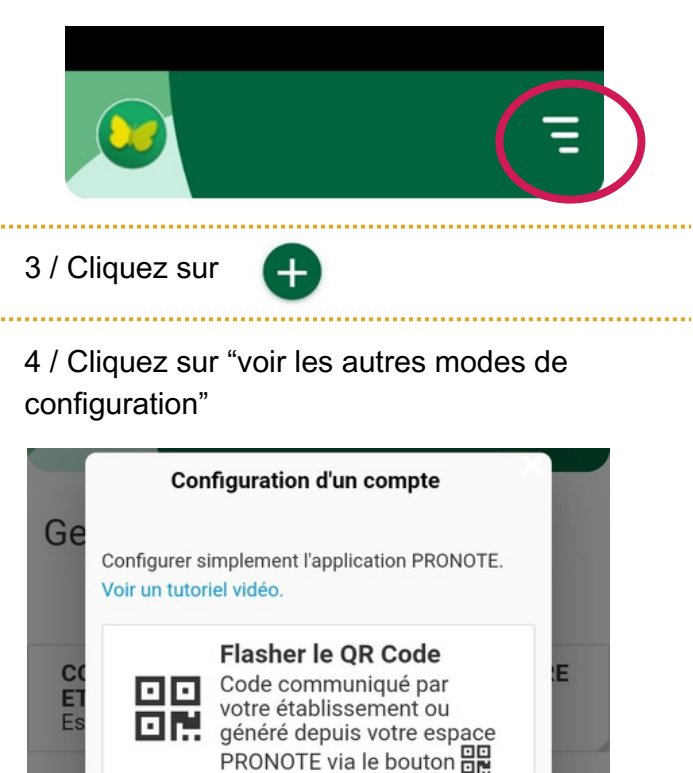

Voir les autres modes de configuration.

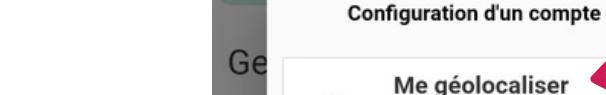

Me géolocaliser Liste des établissements à proximité E Saisir l'adresse Adresse de PRONOTE fournie par l'établissement.

5 / Cliquez sur me géolocaliser

### 6 / Sélectionnez le collège Pierre et Marie Curie

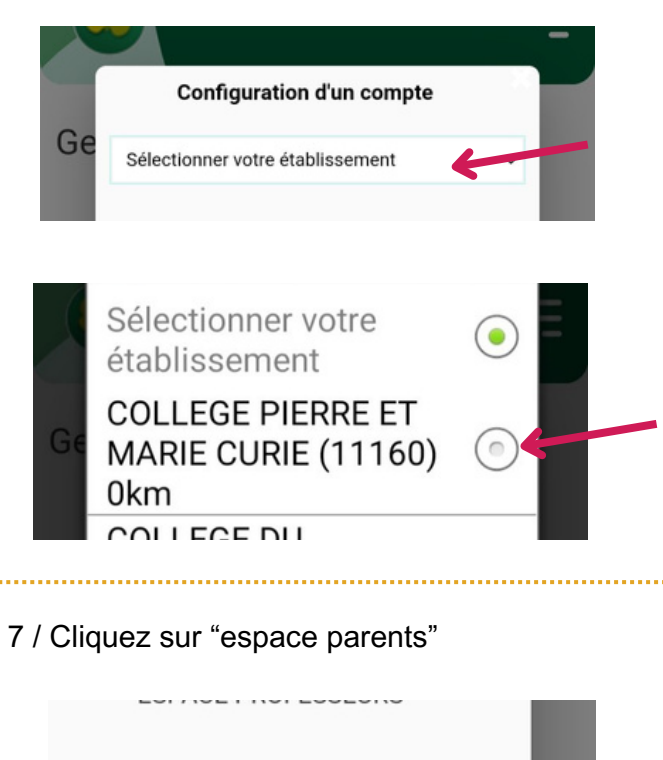

ESPACE VIE SCOLAIRE

ESPACE PARENTS

8 / Cliquez sur « Eleve ou parent » puis sur «de l'académie de Montpellier»

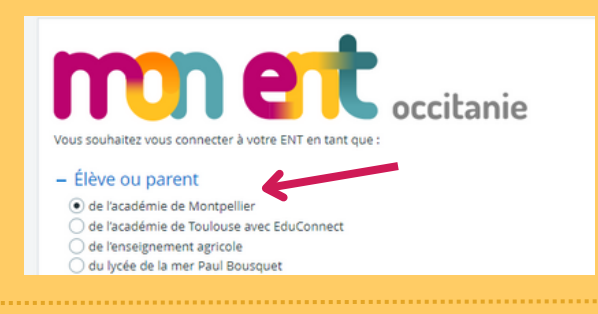

#### 9 / Rentrez vos codes Educonnect

| o Responsable d'élève<br>A                |                        |
|-------------------------------------------|------------------------|
| Je me connecte avec mon compte ÉduConnect |                        |
| Identifiant                               | Identifiant oublié? →  |
| Identifiant au format p.nomXX             |                        |
| Mot de passe                              | Mot de passe oublié? → |
|                                           | 0                      |
| Se con                                    | necter                 |
| Je n'ai pas de compte →                   |                        |

### **VOUS ETES CONNECTE !!!**

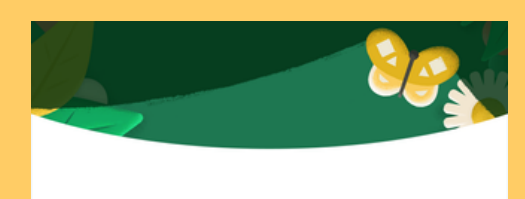

# PRONOTE